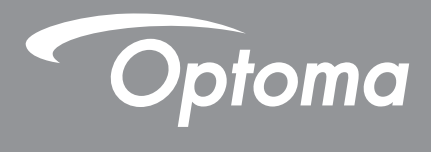

# **DLP<sup>®</sup> Projector**

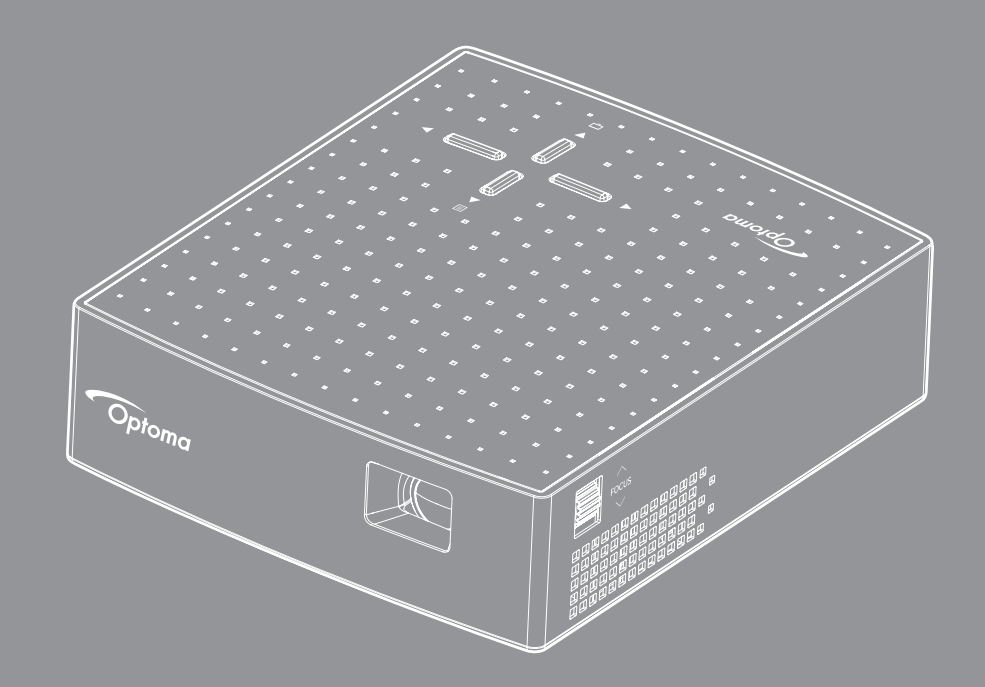

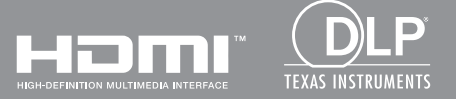

**User manual** 

# TABLE OF CONTENTS

| SAFETY                                     | 3        |
|--------------------------------------------|----------|
| Important Safety Instruction               | 3<br>4   |
| Disclaimer                                 | 4        |
| Trademark Recognition                      | 4        |
| Declaration of Conformity for EU countries | 5        |
| WEEE                                       | 5        |
| INTRODUCTION                               | 6        |
| Package Overview                           | 6        |
| Standard accessories                       | 6        |
| Optional accessories                       | 6<br>7   |
| Connections                                | 8        |
| Keypad                                     | 8        |
| SETUP AND INSTALLATION                     | 9        |
| Connecting sources to the projector        | 9        |
| Focus                                      | 10       |
| USING THE PROJECTOR                        | 11       |
| Powering on / off the projector            | 11       |
| Menu navigation and features               | 12       |
| OSD Menu tree                              | 13       |
| ADDITIONAL INFORMATION                     | 17       |
| Compatible resolutions                     | 17       |
| Image size and projection distance         | 18       |
| Iroubleshooting                            | 19<br>20 |
| Specifications                             | 21       |
| Optoma global offices                      | 22       |

# SAFETY

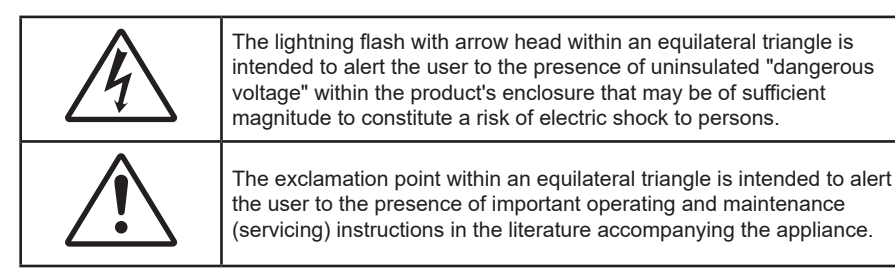

Please follow all warnings, precautions and maintenance as recommended in this user's guide.

## **Important Safety Instruction**

- RG1 IEC 62471-5:2015.
- Do not block any ventilation openings. To ensure reliable operation of the projector and to protect from over heating, it is recommended to install the projector in a location that does not block ventilation. As an example, do not place the projector on a crowded coffee table, sofa, bed, etc. Do not put the projector in an enclosure such as a book case or a cabinet that restricts air flow.
- To reduce the risk of fire and/or electric shock, do not expose the projector to rain or moisture. Do not install near heat sources such as radiators, heaters, stoves or any other apparatus such as amplifiers that emits heat.
- Do not let objects or liquids enter the projector. They may touch dangerous voltage points and short out parts that could result in fire or electric shock.
- Do not use under the following conditions:
  - In extremely hot, cold or humid environments.
    - (i) Ensure that the ambient room temperature is within  $5^{\circ}C \sim 40^{\circ}C$
    - (ii) Relative humidity is 10% ~ 80%
  - In areas susceptible to excessive dust and dirt.
  - Near any appliance generating a strong magnetic field.
  - In direct sunlight.
- Do not use the unit if it has been physically damaged or abused. Physical damage/abuse would be (but not limited to):
  - Unit has been dropped.
  - Power supply cord or plug has been damaged.
  - Liquid has been spilled on to the projector.
  - Projector has been exposed to rain or moisture.
  - Something has fallen in the projector or something is loose inside.
- Do not place the projector on an unstable surface. The projector may fall over resulting in injury or the projector may become damaged.
- Do not block the light coming out of the projector lens when in operation. The light will heat the object and could melt, cause burns or start a fire.
- Please do not open or disassemble the projector as this may cause electric shock.
- Do not attempt to service the unit yourself. Opening or removing covers may expose you to dangerous voltages or other hazards. Please call Optoma before you send the unit for repair.
- See projector enclosure for safety related markings.
- The unit should only be repaired by appropriate service personnel.
- Only use attachments/accessories specified by the manufacturer.

- Do not look into straight into the projector lens during operation. The bright light may harm your eyes.
- Turn off and unplug the power plug from the AC outlet before cleaning the product.
- Use a soft dry cloth with mild detergent to clean the display housing. Do not use abrasive cleaners, waxes or solvents to clean the unit.
- Disconnect the power plug from AC outlet if the product is not being used for a long period of time.
- Do not setup the projector in places where it might be subjected to vibration or shock.
- Do not touch the lens with bare hands.
- Do not use or store the projector in places where smoke from oil or cigarettes may be present, as it can adversely affect the quality of the projector performance.
- Please follow the correct projector orientation installation as non standard installation may affect the projector performance.
- Use a power strip and or surge protector. As power outages and brown-outs can KILL devices.

## Copyright

This publication, including all photographs, illustrations and software, is protected under international copyright laws, with all rights reserved. Neither this manual, nor any of the material contained herein, may be reproduced without written consent of the author.

© Copyright 2018

## Disclaimer

The information in this document is subject to change without notice. The manufacturer makes no representations or warranties with respect to the contents hereof and specifically disclaims any implied warranties of merchantability or fitness for any particular purpose. The manufacturer reserves the right to revise this publication and to make changes from time to time in the content hereof without obligation of the manufacturer to notify any person of such revision or changes.

## **Trademark Recognition**

Kensington is a U.S. registered trademark of ACCO Brand Corporation with issued registrations and pending applications in other countries throughout the world.

HDMI, the HDMI Logo, and High-Definition Multimedia Interface are trademarks or registered trademarks of HDMI Licensing LLC in the United States and other countries.

DLP<sup>®</sup>, DLP Link and the DLP logo are registered trademarks of Texas Instruments and BrilliantColor<sup>™</sup> is a trademark of Texas Instruments.

All other product names used in this manual are the properties of their respective owners and are Acknowledged.

## FCC

This device has been tested and found to comply with the limits for a Class B digital device pursuant to Part 15 of the FCC rules. These limits are designed to provide reasonable protection against harmful interference in a residential installation. This device generates, uses and can radiate radio frequency energy and, if not installed and used in accordance with the instructions, may cause harmful interference to radio communications.

However, there is no guarantee that interference will not occur in a particular installation. If this device does cause harmful interference to radio or television reception, which can be determined by turning the device off and on is encouraged to try to correct the interference by one or more of the following measures:

- Reorient or relocate the receiving antenna.
- Increase the separation between the device and receiver.
- Connect the device into an outlet on a circuit different from that to which the receiver is connected.
- Consult the dealer or an experienced radio/television technician for help.

### Notice: Shielded cables

All connections to other computing devices must be made using shielded cables to maintain compliance with FCC regulations.

#### Caution

Changes or modifications not expressly approved by the manufacturer could void the user's authority, which is granted by the Federal Communications Commission, to operate this projector.

#### **Operation Conditions**

This device complies with Part 15 of the FCC Rules. Operation is subject to the following two conditions:

- 1. This device may not cause harmful interference and
- 2. This device must accept any interference received, including interference that may cause undesired operation.

#### Notice: Canadian users

This Class B digital apparatus complies with Canadian ICES-003.

Remarque à l'intention des utilisateurs canadiens

Cet appareil numerique de la classe B est conforme a la norme NMB-003 du Canada.

## **Declaration of Conformity for EU countries**

- EMC Directive 2014/30/EC (including amendments)
- Low Voltage Directive 2014/35/EC
- RED 2014/53/EU (if product has RF function)

### WEEE

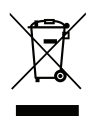

#### Disposal instructions

Do not throw this electronic device into the trash when discarding. To minimize pollution and ensure utmost protection of the global environment, please recycle it.

# INTRODUCTION

## Package Overview

Carefully unpack and verify that you have the items listed below under standard accessories. Some of the items under optional accessories may not be available depending on the model, specification and your region of purchase. Please check with your place of purchase. Some accessories may vary from region to region.

The warranty card is only supplied in some specific regions. Please consult your dealer for detailed information.

## **Standard accessories**

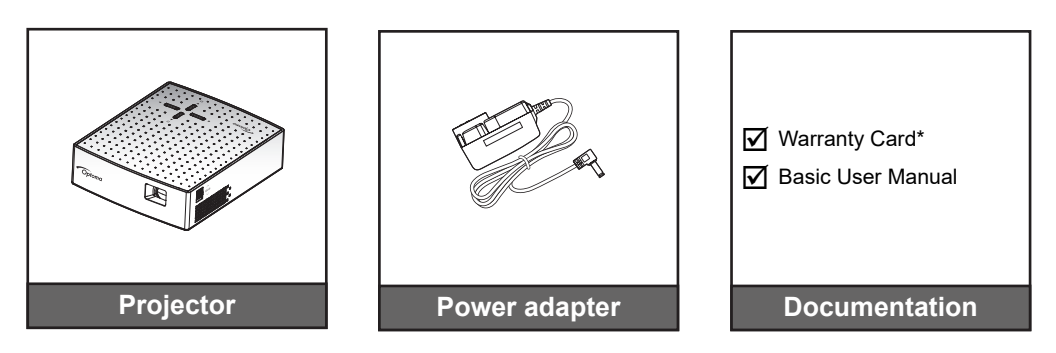

Note: \*For European warranty information, please visit www.optoma.com

## **Optional accessories**

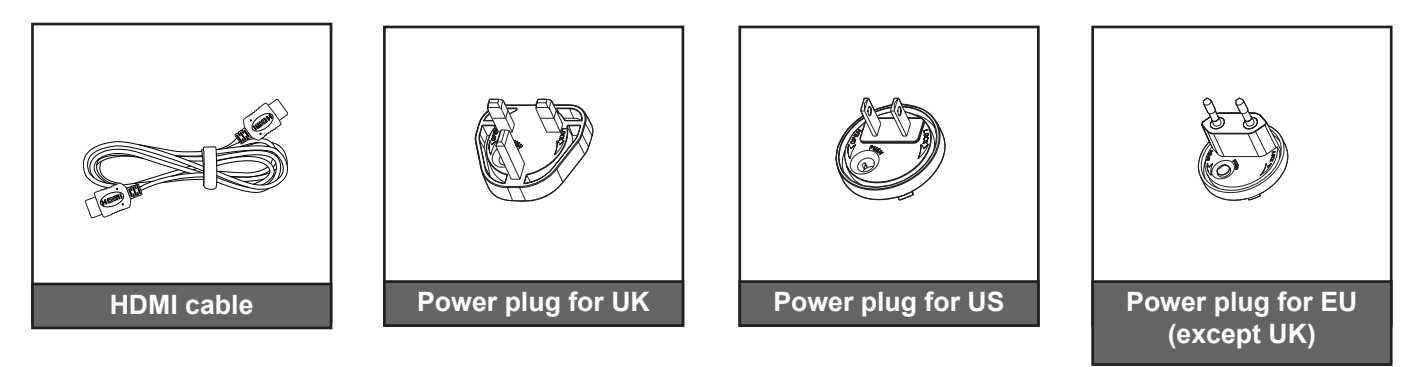

**Note:** Optional accessories vary depending on model, specification and region.

# INTRODUCTION

## **Product Overview**

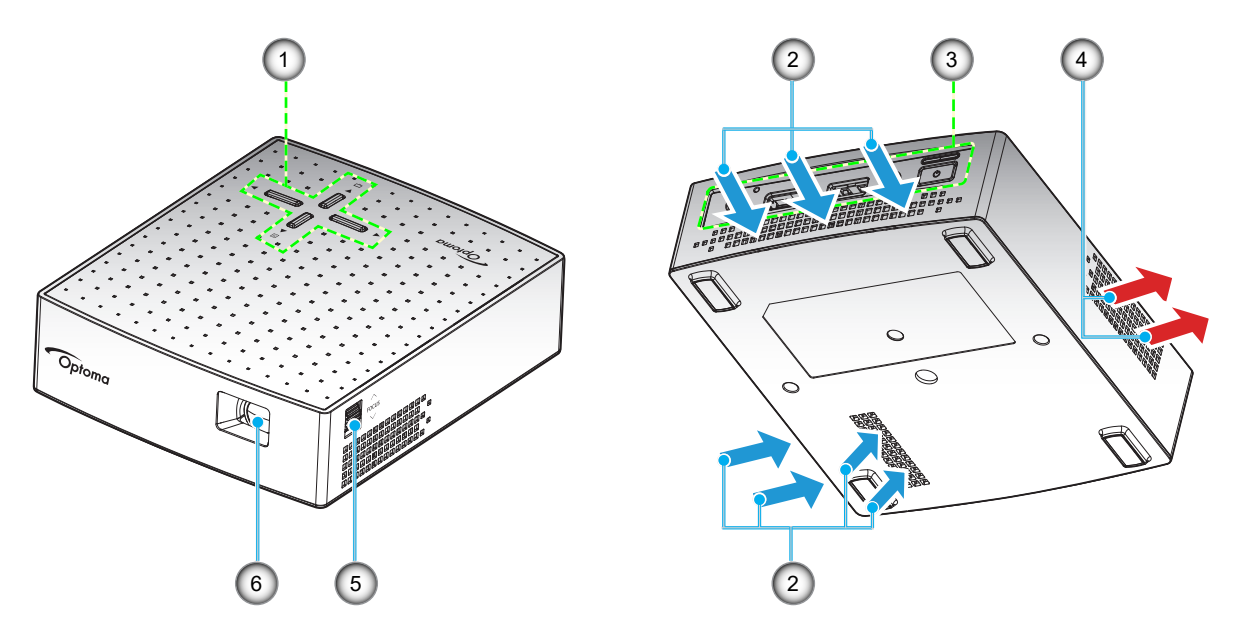

#### Note:

- Do not block projector intake and exhaust vents.
  - When operating the projector in an enclosed space, allow at least 10cm clearance around the intake and exhaust vents.

| No | ltem                | No | Item                 |
|----|---------------------|----|----------------------|
| 1. | Keypad              | 4. | Ventilation (outlet) |
| 2. | Ventilation (inlet) | 5. | Focus Wheel          |
| 3. | Input / Output      | 6. | Lens                 |

# INTRODUCTION

## Connections

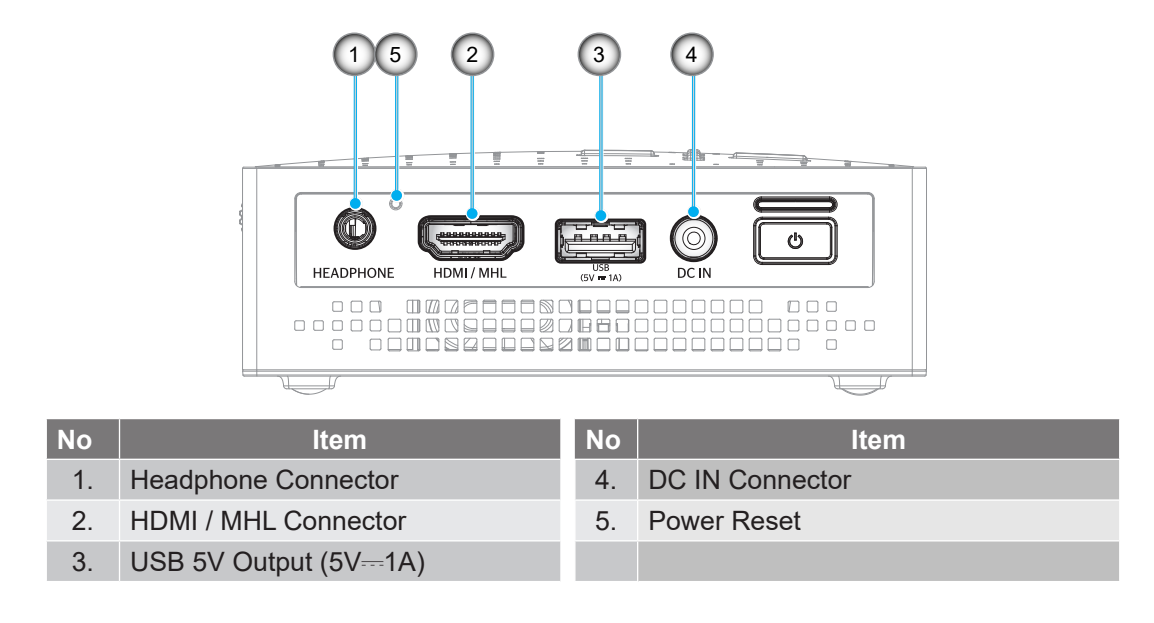

Keypad

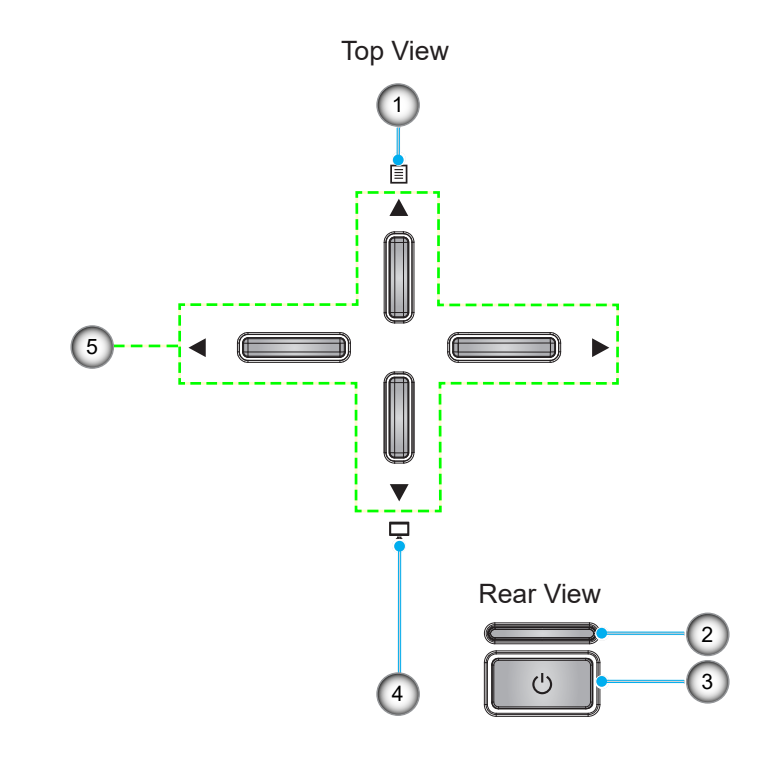

| No | Item          | No | Item                           |
|----|---------------|----|--------------------------------|
| 1. | Menu          | 4. | Mode Selection*1               |
| 2. | LED Indicator | 5. | Four Directional Select Keys*2 |
| 3. | Power Button  |    |                                |

Note:

•

- \*  $Press the \square$  to show the Display mode menu, and click again to close the Display mode menu.
- \*2When the Display mode menu is on, you can use the ◀▶ key to select a Mode.

# SETUP AND INSTALLATION

## Connecting sources to the projector

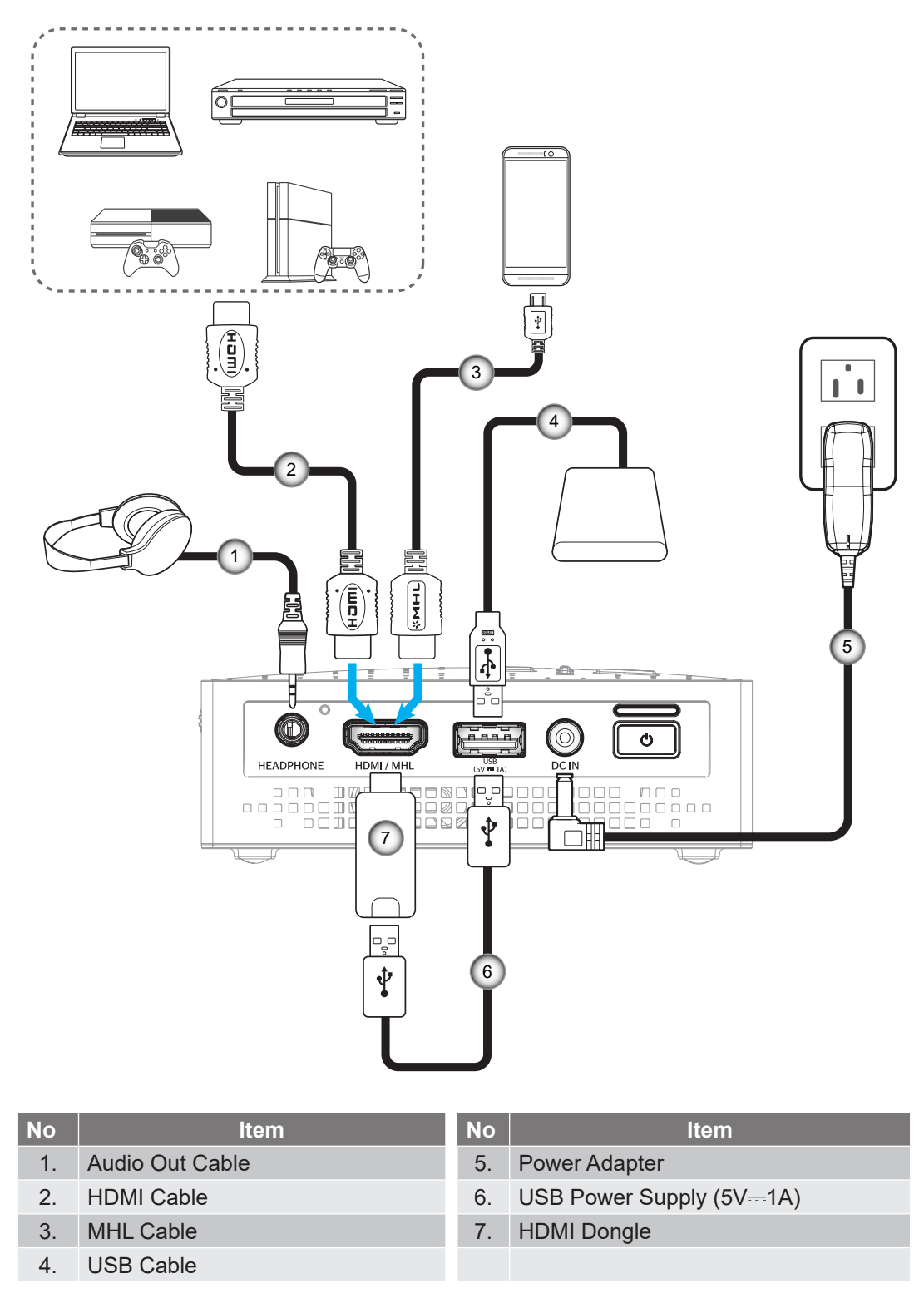

**Note:** If you charge the battery using a USB cable and display an HDMI source with an audio output simultaneously, the cooling fan speed may increase.

# SETUP AND INSTALLATION

### Focus

To adjust the focus, turn the focus wheel clockwise or counterclockwise until the image is sharp and legible.

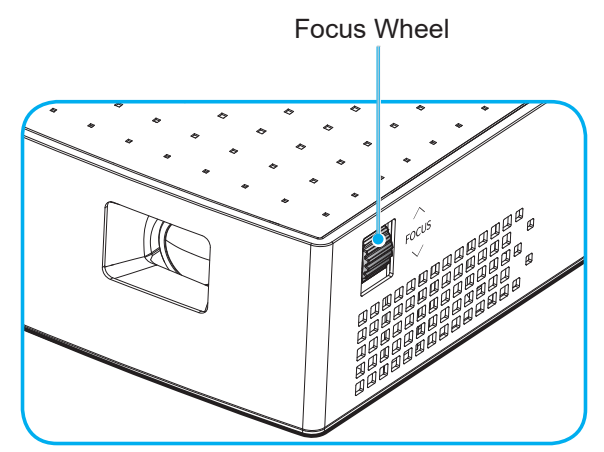

Note: The projector will focus at a distance of 0.6m to 1.9m.

## Powering on / off the projector

#### Powering on

Note: Before powering on the projector for the first time, you need to fully charge the battery.

- 1. Attach the correct power plug that is supported in your region to the power adapter.
- 2. Connect one end of the power adapter to the DC IN connector on the projector.
- Connect the other end of the power adapter to the electrical outlet. When connected, the LED indicator will turn red and the battery starts charging.
  Wait until the LED indicator will turn blue which means the battery is fully charged. More information on LED colors, refer to page 20.
- 4. Connect the signal/source cable.
- 5. Long press (> 1s) the **Power** button  $\bigcirc$  on the rear panel of the projector.

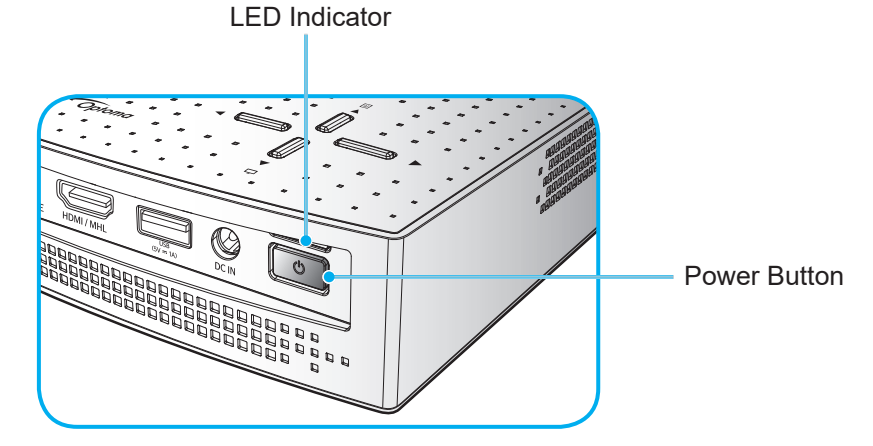

The first time the projector is powered on, you will be prompted to select a preferred OSD language. Press the ▲▼ keys to select your preferred language.

| ▶ English | ► |
|-----------|---|
|           |   |
|           |   |
| 日本語       |   |
| 中文(繁)     |   |
| 한 국 어     |   |
|           |   |

#### Note:

- Short press (< 1s) the **Powe**r button  $\bigcirc$  to turn on or turn off the power bank while running on battery mode (power adapter is unplugged).
- In active mode (the projector is powered on), the power output through the MHL connector and USB connector simultaneously is not supported. The MHL connector has higher priority, meaning the power output from the USB connector will be cut off.

#### **Powering off**

1. Turn off the projector by pressing the **Power** button () on the rear panel. The following message will be displayed:

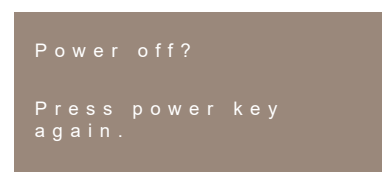

- 2. Press the **Power** button () again.
- 3. Disconnect the power adapter from the projector and the electrical outlet.

**Note:** It is not recommended that the projector is turned on immediately, right after a power off procedure.

### Menu navigation and features

The projector has multilingual on-screen display menus that allow you to make image adjustments and change a variety of settings.

- 1. To open the OSD menu, press the  $\blacksquare$  key on the projector keypad.
- 2. When the OSD is displayed, press the ◀► keys to select any item in the Main Menu. While making a selection on a particular tab, press the ▲▼ keys to select sub menu items.
- 3. Press the  $\triangleleft \triangleright$  keys to select the setting or adjust a value.
- 4. To exit, press the 🗏 key again. The OSD menu will close and the projector will automatically save the new settings.

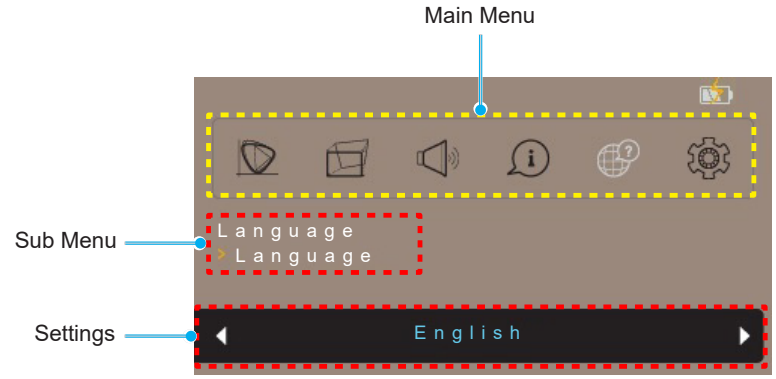

### **OSD Menu tree**

| Level 1     | Level 2      | Level 3       | Default Value |
|-------------|--------------|---------------|---------------|
|             |              | Bright        |               |
|             | Display Mode | Standard      | Standard      |
|             |              | Eco           |               |
|             | Brightness   | 0~10          | 5             |
|             | Contrast     | 0~10          | 5             |
| Display     |              | Front         |               |
| Display     | Projection   | Rear          | Front         |
|             |              | Front-Ceiling |               |
|             |              | Rear-Ceiling  |               |
|             |              | Auto          |               |
|             | Aspect Ratio | 4:3           | Auto          |
|             |              | 16:9          |               |
| Keystone    | V Keystone   | -40~40        | 0             |
| Volume      | 0~10         |               | 5             |
|             | FW Version   |               | Read only     |
| Information | Input Source |               | Read only     |
|             | Resolution   |               | Read only     |
|             | English      |               | English       |
|             | Deutsch      |               |               |
|             | Español      |               |               |
|             | Français     |               |               |
|             | Italiano     |               |               |
| Language    | Português    |               |               |
|             | Русский      |               |               |
|             | 日本語          |               |               |
|             | 中文(繁)        |               |               |
|             | 한국어          |               |               |
|             |              | Default       | Default       |
| Setting     |              | Neutral       |               |
| Centing     | Reset        | No            | No            |
|             |              | Yes           |               |

### **Display menu**

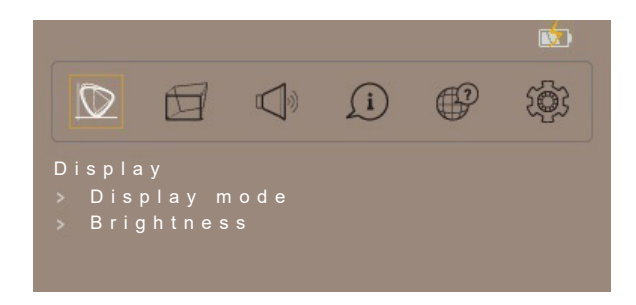

#### **Display mode**

There are many factory presets optimized for various types of images.

- **Bright**: Choose this mode for brighter and more saturated colors.
- **Standard**: Choose this mode for natural looking colors with a balance of warm and cool tones.
- **Eco**: Choose this mode to dim the projector light source which will lower power consumption and extend the light source life.

#### **Brightness**

Adjust the brightness of the image.

#### <u>Contrast</u>

Adjust the contrast of the image.

#### **Projection**

Specify the orientation to use for the image.

#### Aspect ratio

Select the aspect ratio of the displayed image.

- **Auto:** Automatically selects the appropriate display format.
- **4:3**: This format is for 4:3 input sources.
- **16:9**: This format is for 16:9 input sources, like HDTV and DVD enhanced for Wide screen TV.

Note: A 16:9 image is scaled down automatically to the size 1280x720.

#### Keystone menu

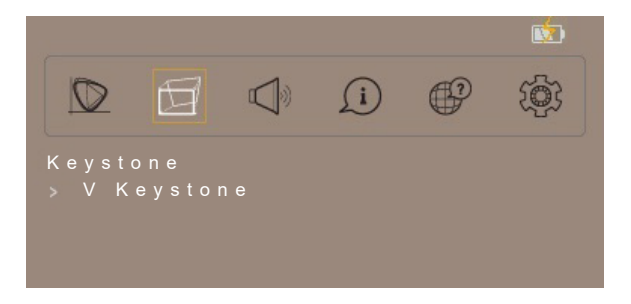

#### V Keystone

Adjust image distortion vertically and make a squarer image. Vertical keystone is used to correct a keystoned image shape in which the top and bottom are slanted to one of the sides. This is intended when for use with vertically on-axis applications.

### Volume menu

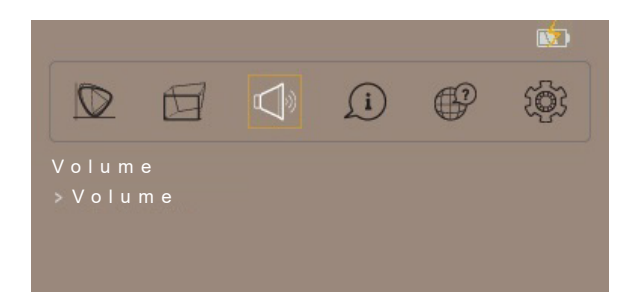

#### <u>Volume</u>

Adjust the audio volume level.

### Information menu

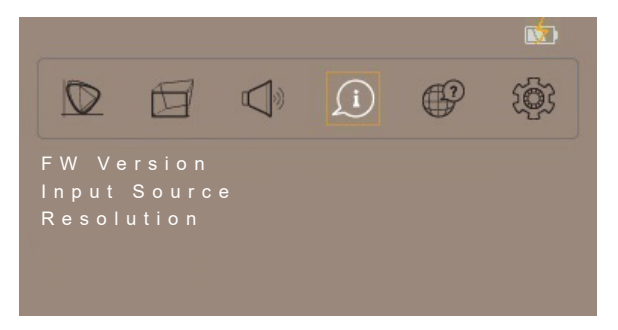

#### **Information**

Review software version, current input source, and signal type.

#### Language menu

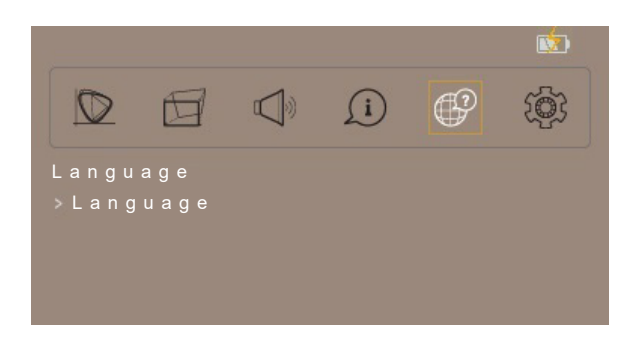

#### <u>Language</u>

Select the multilingual OSD menu between English, German, Spanish, French, Italian, Portuguese, Russian, Japanese, Traditional Chinese, and Korean.

### Setting menu

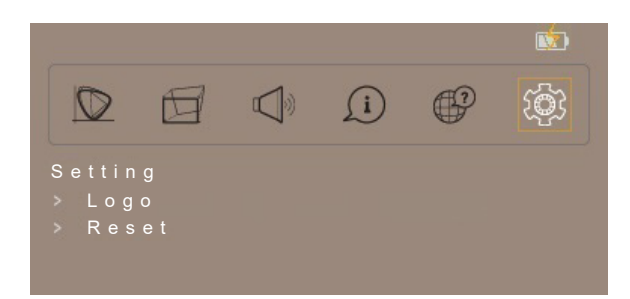

#### <u>Logo</u>

Select the logo that is displayed when no signal is available.

#### <u>Reset</u>

Return the factory default settings for all settings.

## **Compatible resolutions**

#### HDMI - PC Signal

| Mode         | Resolution | Refresh Rate (Hz) | Notes for Mac |
|--------------|------------|-------------------|---------------|
| VGA          | 640x480    | 60.0              | 31.5          |
| SVGA         | 800x600    | 60.0              | 37.9          |
| XGA          | 1024x768   | 60.0              | 48.4          |
|              | 1280x1024  | 60.0              | 64.0          |
| SXGA+        | 1400x1050  | 60.0              | 65.3          |
| UXGA         | 1600x1200  | 60.0              | 75.0          |
| PowerBook G4 | 640x480    | 60.0              | 31.4          |
| PowerBook G4 | 800x600    | 60.0              | 37.9          |
| PowerBook G4 | 1024x768   | 60.0              | 48.4          |

#### HDMI - Extended Wide Timing

| Mode   | Resolution        | Refresh Rate (Hz) | Notes for Mac |  |
|--------|-------------------|-------------------|---------------|--|
|        | 1280x720          | 60.0              | 44.8          |  |
|        | 1280x800          | 60.0              | 49.6          |  |
|        | 1280x960          | 60.0              | 59.7          |  |
| WSAGA+ | 1680x1050         | 60.0              | 65.3          |  |
|        | 1920x1080 (1080P) | 60.0              | 67.5          |  |
|        | 1366x768          | 60.0              | 47.7          |  |

#### HDMI - Video Signal

| Mode  | Resolution              | Refresh Rate (Hz) | Notes for Mac |  |
|-------|-------------------------|-------------------|---------------|--|
| 480i  | 720(1440)x480 16:9      | 59.94(29.97)      | 15.7          |  |
| 576i  | 720x576 (1440x576) 16:9 | 50(25)            | 15.6          |  |
| 480p  | 720x480 16:9            | 59.9              | 31.5          |  |
| 576p  | 720x576 16:9            | 50.0              | 31.3          |  |
| 720p  | 1280x720                | 60.0              | 45.0          |  |
| 720p  | 1280x720                | 50.0              | 37.5          |  |
| 1080i | 1920x1080               | 60(30)            | 33.8          |  |
| 1080i | 1920x1080               | 50(25)            | 28.1          |  |
| 1080p | 1920x1080               | 23.97/24          | 27.0          |  |
| 1080p | 1920x1080               | 60.0              | 67.5          |  |
| 1080p | 1920x1080               | 50.0              | 56.3          |  |
| 1080p | 1920x1080               | 25.0              | 28.1          |  |
| 1080p | 1920x1080               | 30.0              | 33.8          |  |

**Note:** *I-frame will slightly jitter due to the chip limitation.* 

#### MHL Digital

| Mode  | Resolution        | Refresh Rate (Hz) | Notes for Mac |
|-------|-------------------|-------------------|---------------|
| VGA   | 640x480           | 59.94/60          | 31.5          |
| 480i  | 720x480(1440x480) | 59.94/60          | 15.7          |
| 576i  | 720x576(1440x576) | 50(25)            | 15.6          |
| 480p  | 720x480           | 59.94/60          | 31.5          |
| 576p  | 720x576           | 50.0              | 31.3          |
| 720p  | 1280x720          | 59.94/60          | 45.0          |
| 720p  | 1280x720          | 50.0              | 37.5          |
| 1080i | 1920x1080         | 60(30)            | 33.8          |
| 1080i | 1920x1080         | 50(25)            | 28.1          |
| 1080p | 1920x1080         | 23.97/24          | 27.0          |
| 1080p | 1920x1080         | 25.0              | 28.1          |
| 1080p | 1920x1080         | 29.97/30          | 33.8          |

## Image size and projection distance

|                                          |       | Screen Size W x H |       |        |      | Projection Distance (D) |       |                |  |
|------------------------------------------|-------|-------------------|-------|--------|------|-------------------------|-------|----------------|--|
| Diagonal Length<br>Size of (16:9) Screen | (r    | (m)               |       | (inch) |      | (feet)                  | Olise | <b>с (п</b> и) |  |
|                                          | Width | Height            | Width | Height | Wide | Wide                    | (m)   | (inch)         |  |
| 25                                       | 0.55  | 0.31              | 21.79 | 12.2   | 0.6  | 1.97                    | 0.00  | 0.00           |  |
| 30                                       | 0.66  | 0.37              | 26.15 | 14.7   | 0.7  | 2.30                    | 0.00  | 0.00           |  |
| 40                                       | 0.89  | 0.5               | 34.87 | 19.6   | 1.0  | 3.28                    | 0.00  | 0.00           |  |
| 60                                       | 1.33  | 0.75              | 52.30 | 29.4   | 1.5  | 4.92                    | 0.00  | 0.00           |  |
| 70                                       | 1.55  | 0.87              | 61.02 | 34.3   | 1.7  | 5.58                    | 0.00  | 0.00           |  |
| 80                                       | 1.77  | 1                 | 69.74 | 39.2   | 1.9  | 6.23                    | 0.00  | 0.00           |  |
| 90                                       | 1.99  | 1.12              | 78.46 | 44.1   | 2.2  | 7.22                    | 0.00  | 0.00           |  |
| 100                                      | 2.21  | 1.24              | 87.17 | 49     | 2.4  | 7.87                    | 0.00  | 0.00           |  |

Note: Zoom ratio: 1.0 x

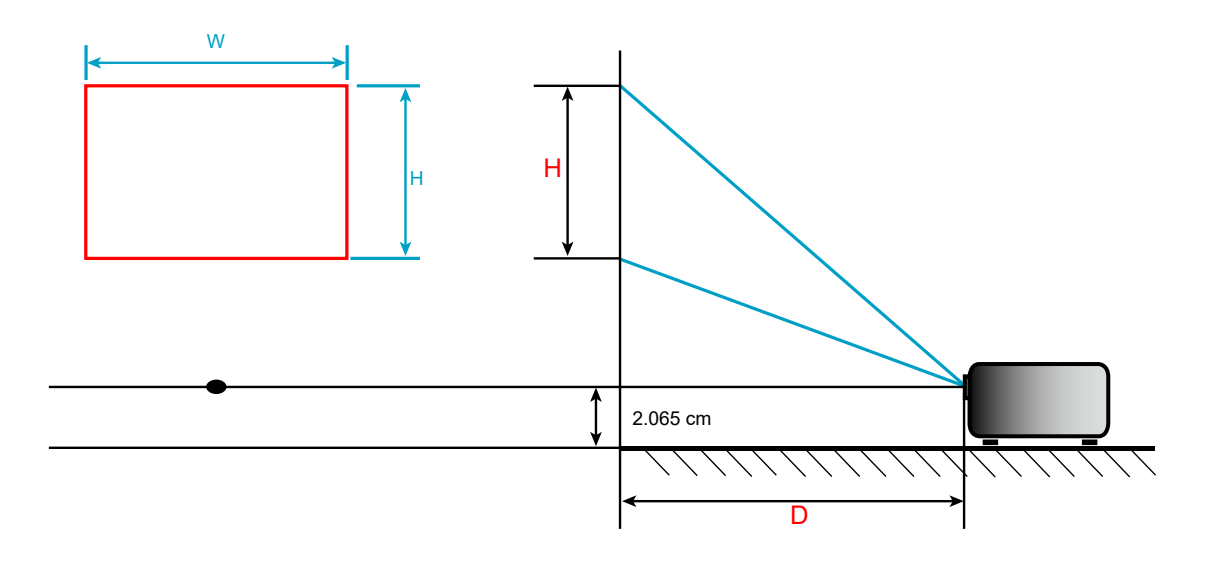

## Troubleshooting

If you experience a problem with your projector, please refer to the following information. If a problem persists, please contact your local reseller or service center.

### Image problems

### No image appears on-screen

- Ensure all the cables and power connections are correctly and securely connected as described in the "Installation" section.
- Ensure the pins of connectors are not crooked or broken.
- Ensure that the volume is not set to "0".
- Image is out of focus
  - Adjust the focus using the focus wheel. Please refer to page 10.
  - Make sure the projection screen is between the required distance from the projector. Please refer to page *18*.
- The image is stretched when displaying 16:9 DVD title
  - When you play anamorphic DVD or 16:9 DVD, the projector will show the best image in 16:9 format on projector side.
  - If you play 4:3 format DVD title, please change the format as 4:3 in projector OSD.
  - Please setup the display format as 16:9 (wide) aspect ratio type on your DVD player.
- Image is too small or too large
  - Move the projector closer to or further from the screen.
  - Press the 🗏 key on the projector panel, go to "Display > Aspect Ratio". Try the different settings.

#### Image has slanted sides:

- If possible, reposition the projector so that it is centered on the screen and below the bottom of the screen.
- Use "Keystone > V Keystone" from the OSD to make an adjustment.
- Image is reversed
  - Select "Display > Projection" from the OSD and adjust the projection direction.

### **Other problems**

2

If the system can't be turned on/off properly, press RESET key to reset.

- The projector stops responding to all controls
  - If possible, turn off the projector, then unplug the power cord and wait at least 20 seconds before reconnecting power.

## LED lightning messages

| Magaaga                                 | LED Indicator |     |       |                                           |                                                      |  |  |
|-----------------------------------------|---------------|-----|-------|-------------------------------------------|------------------------------------------------------|--|--|
| Message                                 | Ροι           | wer |       |                                           |                                                      |  |  |
| Color                                   | Blue          | Red | Green | Orange                                    | Red                                                  |  |  |
| Battery Charging                        |               | On  |       |                                           |                                                      |  |  |
| Battery Charging is<br>Complete         | On            |     |       |                                           |                                                      |  |  |
| Battery Capacity 70%~100%               |               |     | On    |                                           |                                                      |  |  |
| Battery Capacity 40%~70%                |               |     |       | On                                        |                                                      |  |  |
| Battery Capacity 5%~40%                 |               |     |       |                                           | On                                                   |  |  |
| Battery Level <5%*1                     |               |     |       |                                           | Flashing for 10 sec<br>(0.5 sec on /<br>0.5 sec off) |  |  |
| Fan Failure*2                           |               |     |       |                                           | Flashing for 30 sec<br>(1 sec on /<br>0.5 sec off)   |  |  |
| Projector has<br>Overheated*2           |               |     |       |                                           | Flashing for 30 sec<br>(0.5 sec on /<br>1 sec off)   |  |  |
| Battery has<br>Overheated* <sup>3</sup> |               |     |       | Flashing<br>(0.5 sec on /<br>0.5 sec off) |                                                      |  |  |

#### Note:

- \*1: The projector will automatically shut down after the event.
- \*2: The projector will automatically shut down before the event.
- \*3: The LED indicator keeps flashing until the battery temperature becomes normal.

## Warning messages

Power off:

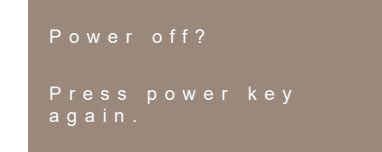

• No signal warning:

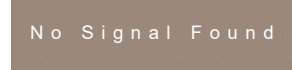

## **Specifications**

| Optical                  | Description                                                          |  |  |  |  |
|--------------------------|----------------------------------------------------------------------|--|--|--|--|
| Native resolution        | FWVGA 854x480                                                        |  |  |  |  |
| Lens                     | Fixed focus                                                          |  |  |  |  |
| Image size (diagonal)    | 25"~80", optimize at 40"                                             |  |  |  |  |
| Projection distance      | 0.6~1.9m, optimize at 0.97m                                          |  |  |  |  |
|                          |                                                                      |  |  |  |  |
| Electrical               | Description                                                          |  |  |  |  |
| Inputs                   | - HDMI v1.4b, MHL v2.2, HDCP v1.2                                    |  |  |  |  |
| Outpute                  | - Headphone jack                                                     |  |  |  |  |
| Outputs                  | - USB DC 5V output @ 1A                                              |  |  |  |  |
| Soon roto                | - Horizontal scan rate: 15~75 KHz                                    |  |  |  |  |
| Scanfale                 | - Vertical scan rate: 24~60 Hz                                       |  |  |  |  |
| Built-in speaker         | 1.5W mono speakers                                                   |  |  |  |  |
| Power requirement        | AC adapter, input 100-240V, AC 50/60Hz, output 19V DC (to projector) |  |  |  |  |
| Input current            | DC in 2.1A                                                           |  |  |  |  |
|                          |                                                                      |  |  |  |  |
| Mechanical               | Description                                                          |  |  |  |  |
| Installation orientation | Front, Rear, Front-Ceiling, Rear-Ceiling                             |  |  |  |  |
| Dimensions (W x D x H)   | 108 x 126.2 x 35.5 mm                                                |  |  |  |  |
| Weight                   | 0.4 kg                                                               |  |  |  |  |

Environmental conditions Operating in 5~40°C , 10% to 80% humidity (non-condensing)

Note: All specifications are subject to change without notice.

 $\boxtimes$ 

## **Optoma global offices**

For service or support, please contact your local office.

USA

47697 Westinghouse Drive, Fremont, CA 94539, USA www.optomausa.com

### Canada

47697 Westinghouse Drive, Fremont, CA 94539, USA www.optomausa.com

### Latin America

47697 Westinghouse Drive, Fremont, CA 94539, USA www.optomausa.com

#### Europe

Unit 1, Network 41, Bourne End Mills, Hemel Hempstead, Herts, HP1 2UJ, United Kingdom www.optoma.eu Service Tel : +44 (0)1923 691865

### **Benelux BV**

Randstad 22-123 1316 BW Almere The Netherlands www.optoma.nl

### France

Bâtiment E 81-83 avenue Edouard Vaillant 92100 Boulogne Billancourt, France

#### Spain

C/ José Hierro, 36 Of. 1C 28522 Rivas VaciaMadrid, Spain

### Deutschland

Wiesenstrasse 21 W D40549 Düsseldorf, Germany

### Scandinavia

Lerpeveien 25 3040 Drammen Norway

PO.BOX 9515 3038 Drammen Norway

#### Korea

WOOMI TECH.CO.,LTD. 4F, Minu Bldg.33-14, Kangnam-Ku, 📊 +82+2+34430005 Seoul,135-815, KOREA korea.optoma.com

888-289-6786 510-897-8601 services@optoma.com

888-289-6786 510-897-8601 services@optoma.com

888-289-6786 510-897-8601 services@optoma.com Unit A, 27/F Dragon Centre,

#### **(** +44 (0) 1923 691 800 F +44 (0) 1923 691 888 service@tsc-europe.com

( +31 (0) 36 820 0252 📄 +31 (0) 36 548 9052

| ( | +33 1 41 46 12 20   |
|---|---------------------|
| 6 | +33 1 41 46 94 35   |
|   | savoptoma@optoma.fr |

**(**] +34 91 499 06 06 📄 +34 91 670 08 32

【 +49 (0) 211 506 6670 🛅 +49 (0) 211 506 66799 info@optoma.de

【 +47 32 98 89 90 📑 +47 32 98 89 99 🖂 info@optoma.no

Hong Kong 79 Wing Hong Street,

### Japan

Taiwan

Taiwan, R.O.C.

www.optoma.com.tw

Cheung Sha Wan,

**Changning District** 

China

Kowloon, Hong Kong

5F. No. 1205, Kaixuan Rd.,

Shanghai, 200052, China

東京都足立区綾瀬3-25-18 株式会社オーエス コンタクトセンター:0120-380-495

12F., No.213, Sec. 3, Beixin Rd.,

Xindian Dist., New Taipei City 231,

info@os-worldwide.com www.os-worldwide.com

+886-2-8911-8600 +886-2-8911-6550 services@optoma.com.tw asia.optoma.com

#### +852-2396-8968 Fig +852-2370-1222 www.optoma.com.hk

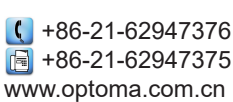

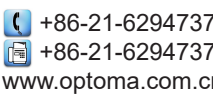

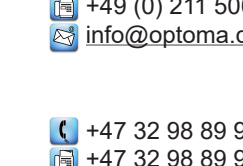

+82+2+34430004

### www.optoma.com